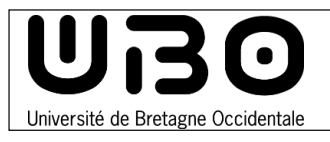

### **Télécharger le VPN**

- 1. Connectez-vous à l'adresse suivante : <u>https://vpn-etudiant.univ-brest.fr</u>
- 2. Entrez votre identifiant et votre mot de passe UBO, puis cliquez sur le bouton Se connecter

| UISO<br>Diversit ét Bretager Occidentale |                                                                                                    | Français | English |
|------------------------------------------|----------------------------------------------------------------------------------------------------|----------|---------|
|                                          | Se connecter                                                                                                    |          |         |
|                                          | Veuillez saisir votre identifiant et votre mot<br>de passe.<br>Identifiant<br>Identifiant<br>Mot de passe<br>Mot de passe |          | 1       |
|                                          | Se connecter                                                                                                    |          |         |

3. Dans le menu de gauche, sélectionnez Documentation

| Accueil            | Configurations | Compte    | Documentation |
|--------------------|----------------|-----------|---------------|
|                    |                |           |               |
|                    |                |           |               |
| Documen            | tation         |           |               |
| La méthode         | conseillée: le | client ec | luvpn         |
|                    |                |           |               |
| Suivez ces étapes: |                |           |               |

4. Cliquez sur clients Eduvpn

5. Sélectionner l'onglet Windows puis cliquer sur le bouton Download for Windows

| nacOS iOS Android Windows Linux  Download eduVPN for Windows Use the Windows app to connect to your institute or enjoy secure access to the internet by connecting to one of our participants. |                                                         | Downik                |                       |                                    |
|----------------------------------------------------------------------------------------------------|---------------------------------------------------------|-----------------------|-----------------------|------------------------------------|
| Download eduVPN for Windows<br>Jse the Windows app to connect to your institute or enjoy secure access to the internet by connecting to<br>one of our participants.                            | nacOS IOS Android                                       | d Windows             | Linux                 |                                    |
| Jse the Windows app to connect to your institute or enjoy secure access to the internet by connecting to<br>one of our participants.                                                           | Download eduVPN                                         | for Windows           |                       |                                    |
|                                                                                                    | Use the Windows app to conn<br>one of our participants. | ect to your institute | or enjoy secure acces | s to the internet by connecting to |

univ-brest.fr

# **Configurer le VPN**

1. Lancez le fichier téléchargé pour installer le VPN

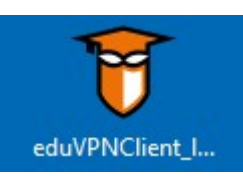

- 2. Redémarrez votre ordinateur si l'application vous le demande
- 3. Lancez le VPN

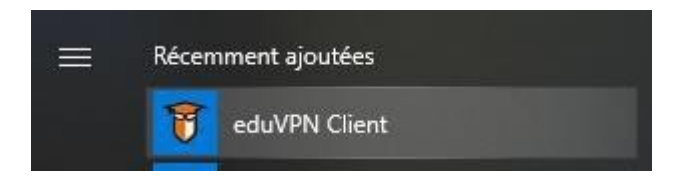

### 4. Cliquez sur Add other address

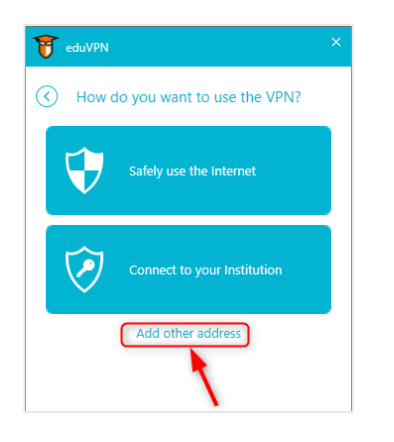

5. Entrez l'adresse : https://vpn-etudiant.univ-brest.fr

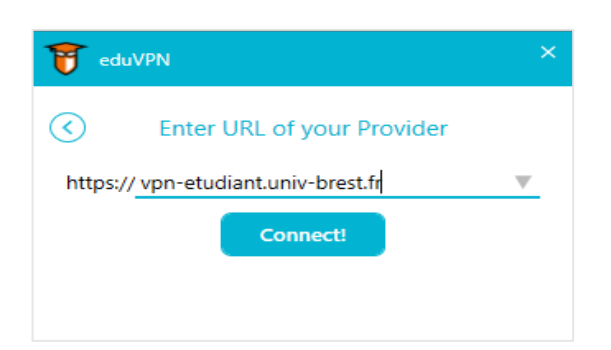

- 6. Cliquez sur le bouton Connect!
  - Une fenêtre s'ouvre dans le navigateur
  - Entrez votre identifiant et votre mot de passe ENT si on vous le demande

7. Cliquez sur le bouton Approuver

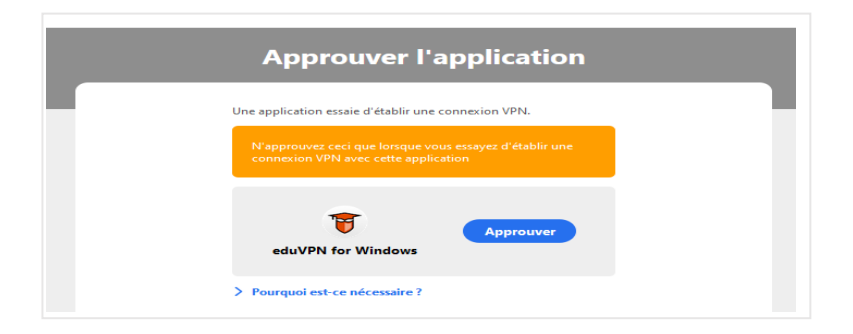

8. Cliquez sur VPN Etudiant UBO

| 👸 eduVl | PN                         | × |
|---------|----------------------------|---|
|         | Select Your Profile        | ۲ |
| 🧭 Insti | tute Access                |   |
| T       | vpn-etudiant.univ-brest.fr | ▼ |
|         | VPN etudiant UBO           |   |
|         |                            |   |
|         |                            |   |
|         |                            |   |
|         |                            |   |
|         |                            |   |
|         |                            |   |
|         | Add another                |   |
|         |                            |   |

• Le client est visible dans la barre des tâches.

Voilà, c'est fini, le VPN est activé, vous êtes connecté au VPN de l'UBO.

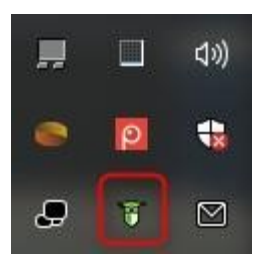

## <u>Les fois suivante</u>s

Démarrez le VPN (étape 3)

Puis sélectionnez votre VPN (étape 9)

3

#### contributeurs :

| Nom       | Date       | type modifications | version |
|-----------|------------|--------------------|---------|
| TABORE E. | 25/09/2020 | Première version   | 1.0.0   |